# Pensiero computazionale

Lezione 8 MIT AppInventor

This work is licensed under a Creative Commons Attribution-ShareAlike 4.0 International License.

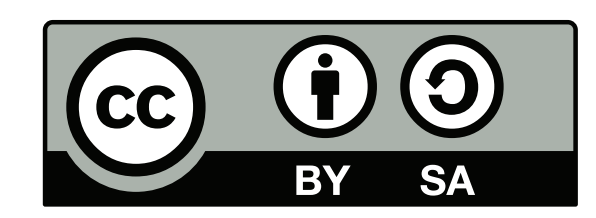

## http://appinventor.mit.edu/

#### MIT AppInventor permette di scrivere App per Android!

- Varie modalità:
  - AI Companion via rete o tramite USB (<u>https://play.google.com/store/apps/details?</u> id=edu.mit.appinventor.aicompanion3&hl=it)
  - AI Emulator (<u>http://appinventor.mit.edu/explore/ai2/setup-emulator.html</u>)
- Al termine: realizzazione file .apk per installazione

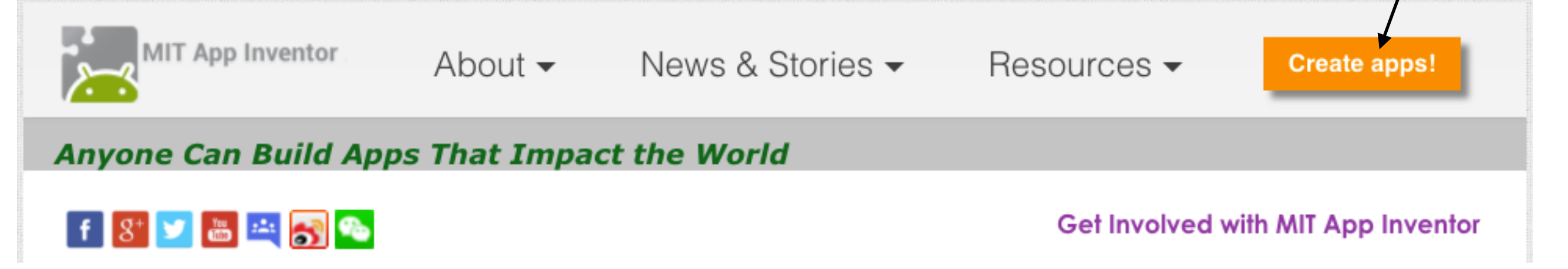

## **Operazione preliminari**

- Si fa login con account Google
  - Permetti al MIT di accedere al tuo account Google.
  - Accetta le condizioni d'uso
  - In caso di aggiornamenti, vari pop-up da accettare
- Crea un nuovo progetto

|                            | 1                                             |
|----------------------------|-----------------------------------------------|
| MIT App Inventor 2<br>Beta | Projects - Connect - Build - Help -           |
| CiaoMondo                  | My projects                                   |
| Ciacimonido                | Start new project                             |
| Palette                    | Import project (.aia) from my computer        |
| User Interface             | Import project (.aia) from a repository       |
|                            | Delete Project                                |
| Button 🧿                   | Save project                                  |
| CheckBox 🤊                 | Save project as                               |
| DatePicker 🧿               | Checkpoint                                    |
| 🎽 Image 📀                  | Export selected project (.aia) to my computer |
| A Label ⑦                  | Export all projects                           |
|                            | Import keystore                               |
|                            | Export keystore                               |
| ListView 🤊                 | Delete keystore                               |
| A 11-115-                  |                                               |

| Screen1       | or project |
|---------------|------------|
| Project name: | CiaoMondo  |
|               |            |
| Cancel        | ОК         |

#### La sezione Designer

Passa ai blocchi

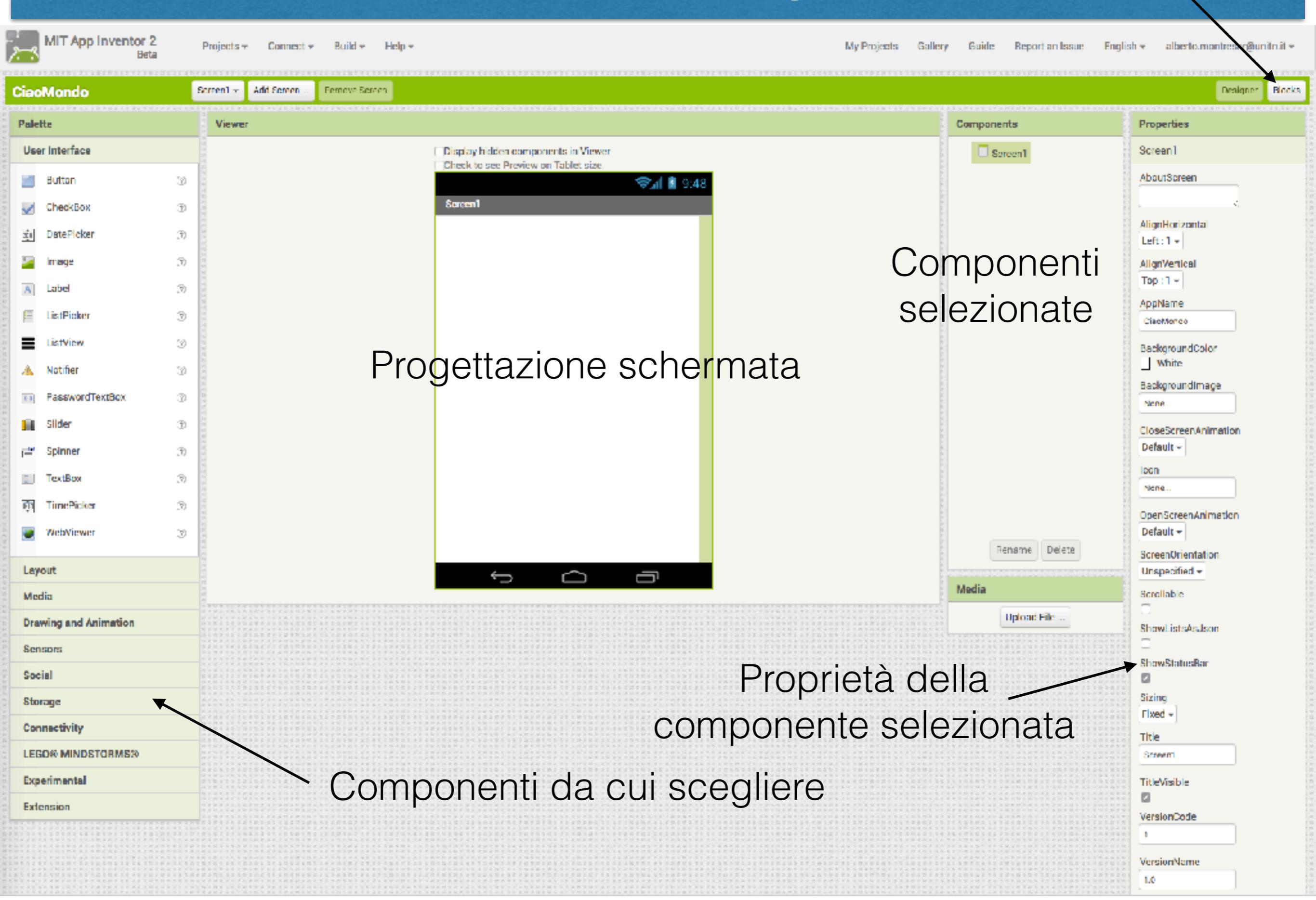

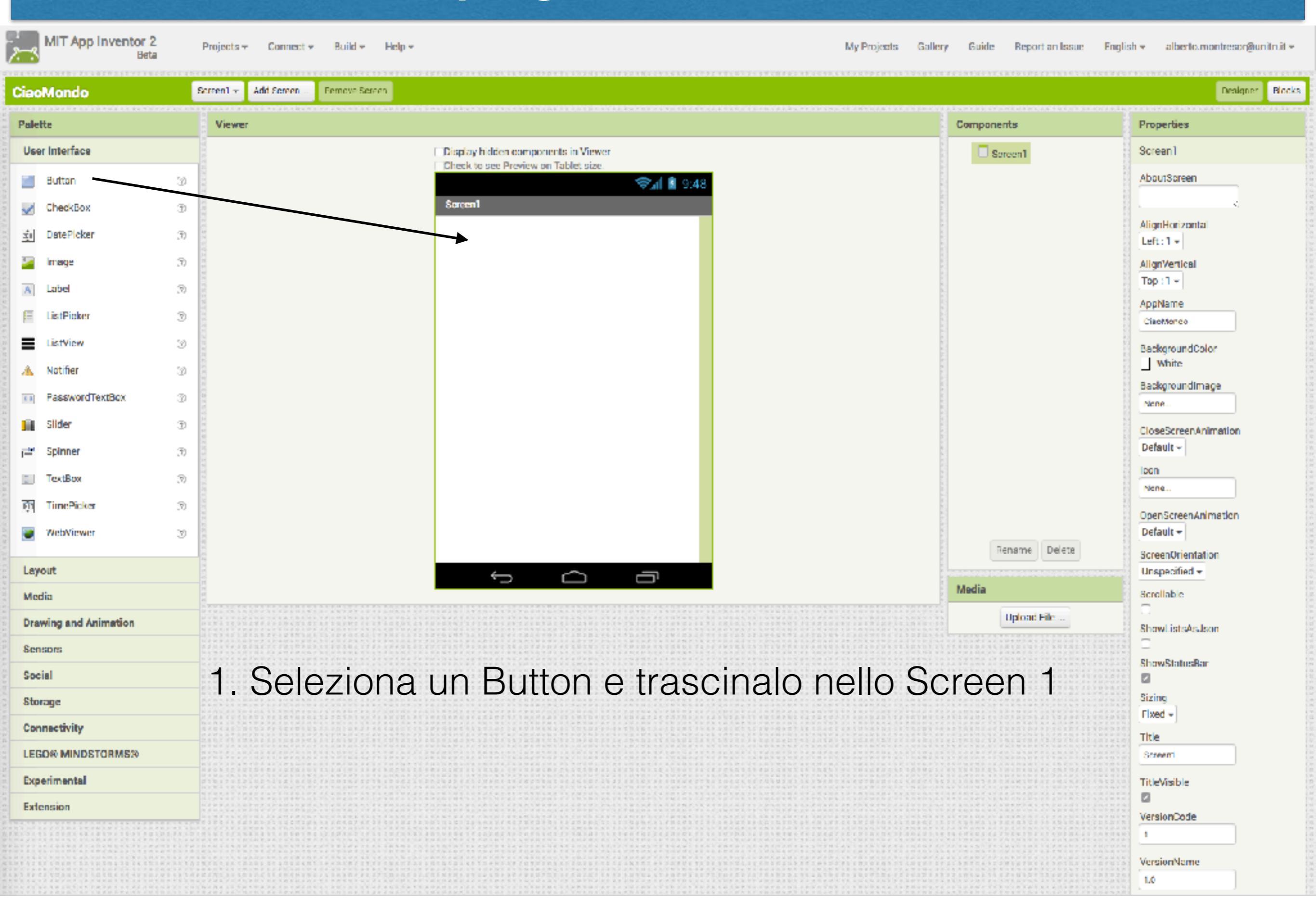

MIT App Inventor 2

Projects - Connect - Build - Help -

My Projects Gallery Guide Report an Issue English - albertoumontresor@unith.it -

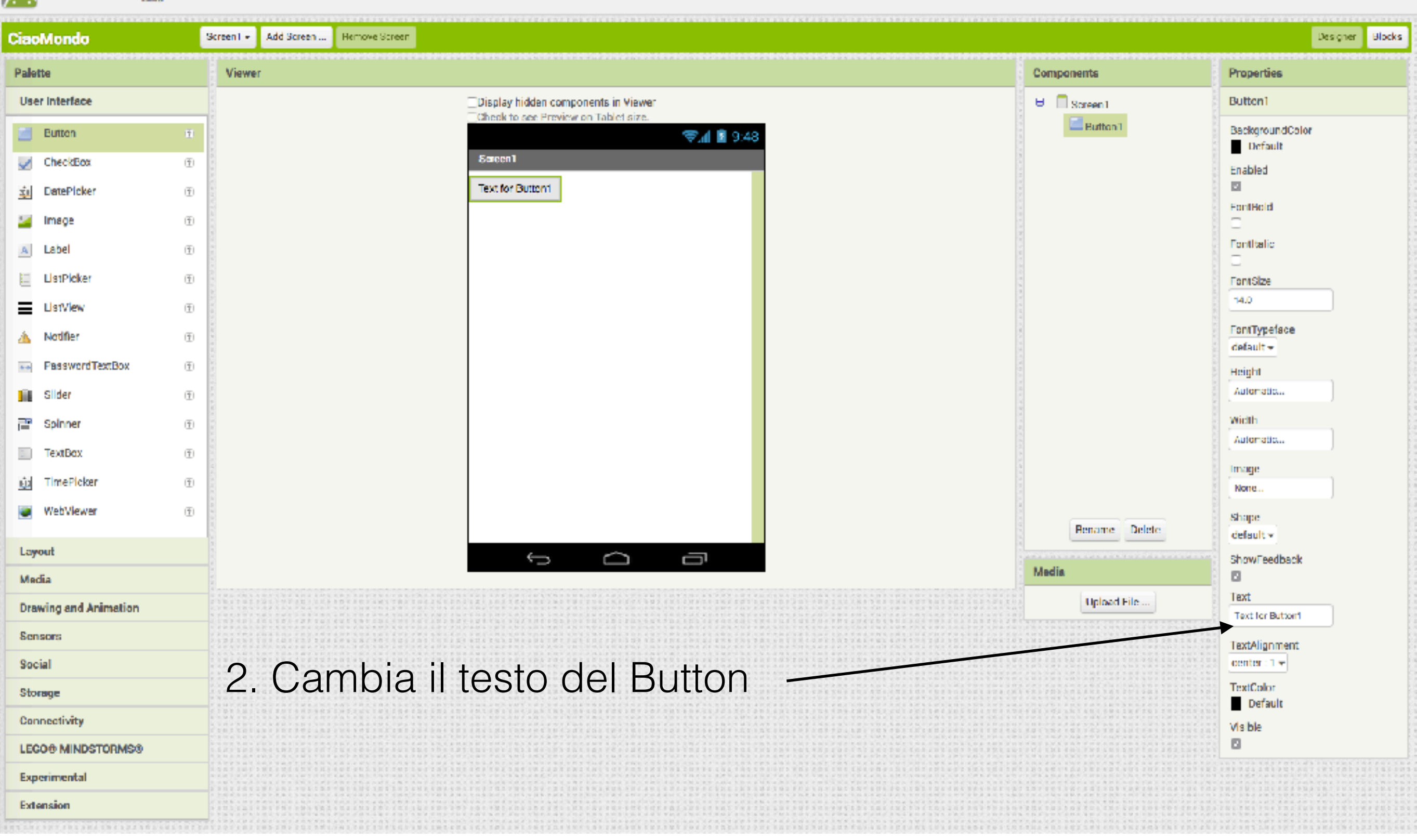

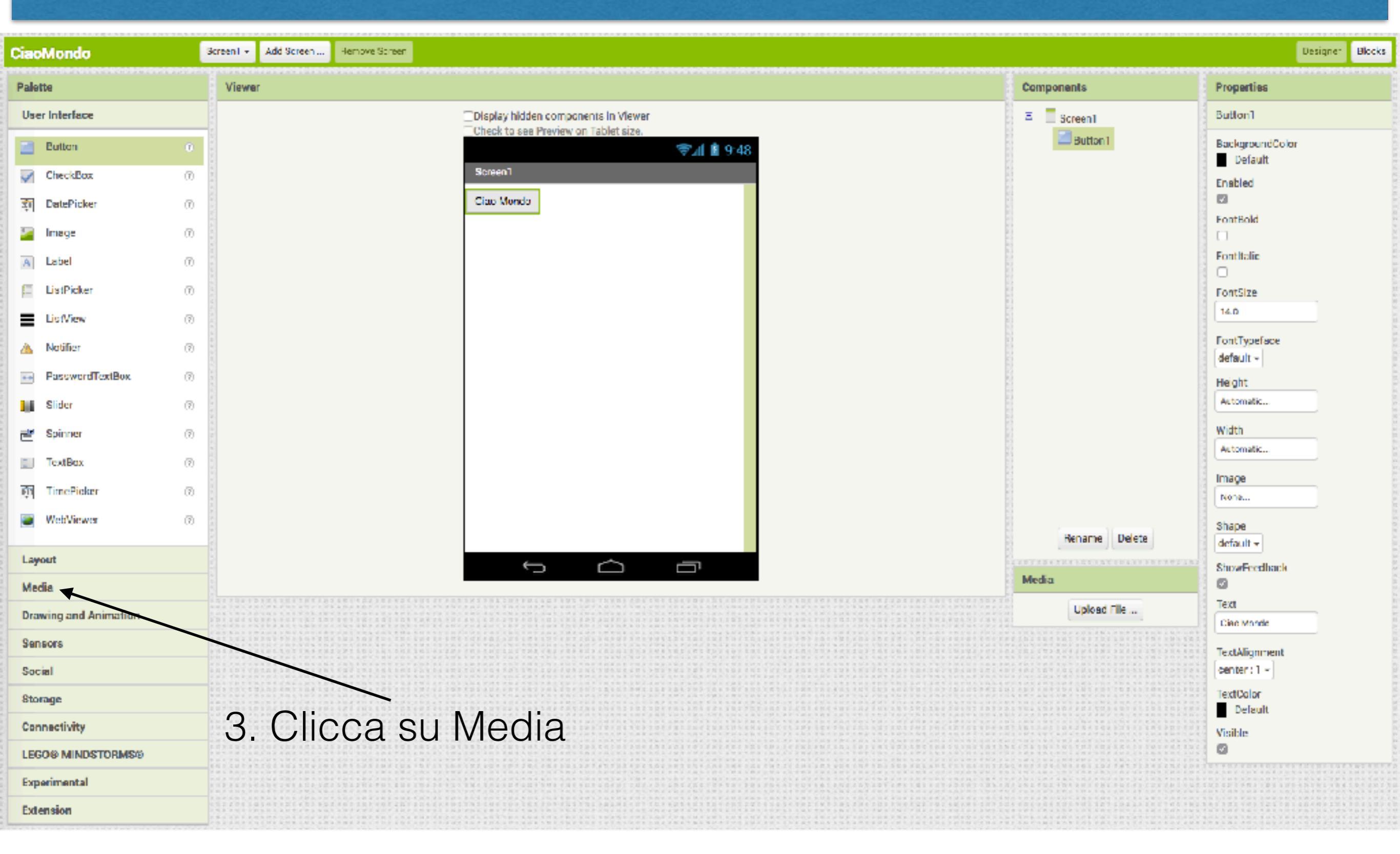

MIT App Inventor 2 Beta

Projects - Connect - Build - Help -

My Projects Gallery Guide Report an Issue English - alberto.montresor@unitn.it -

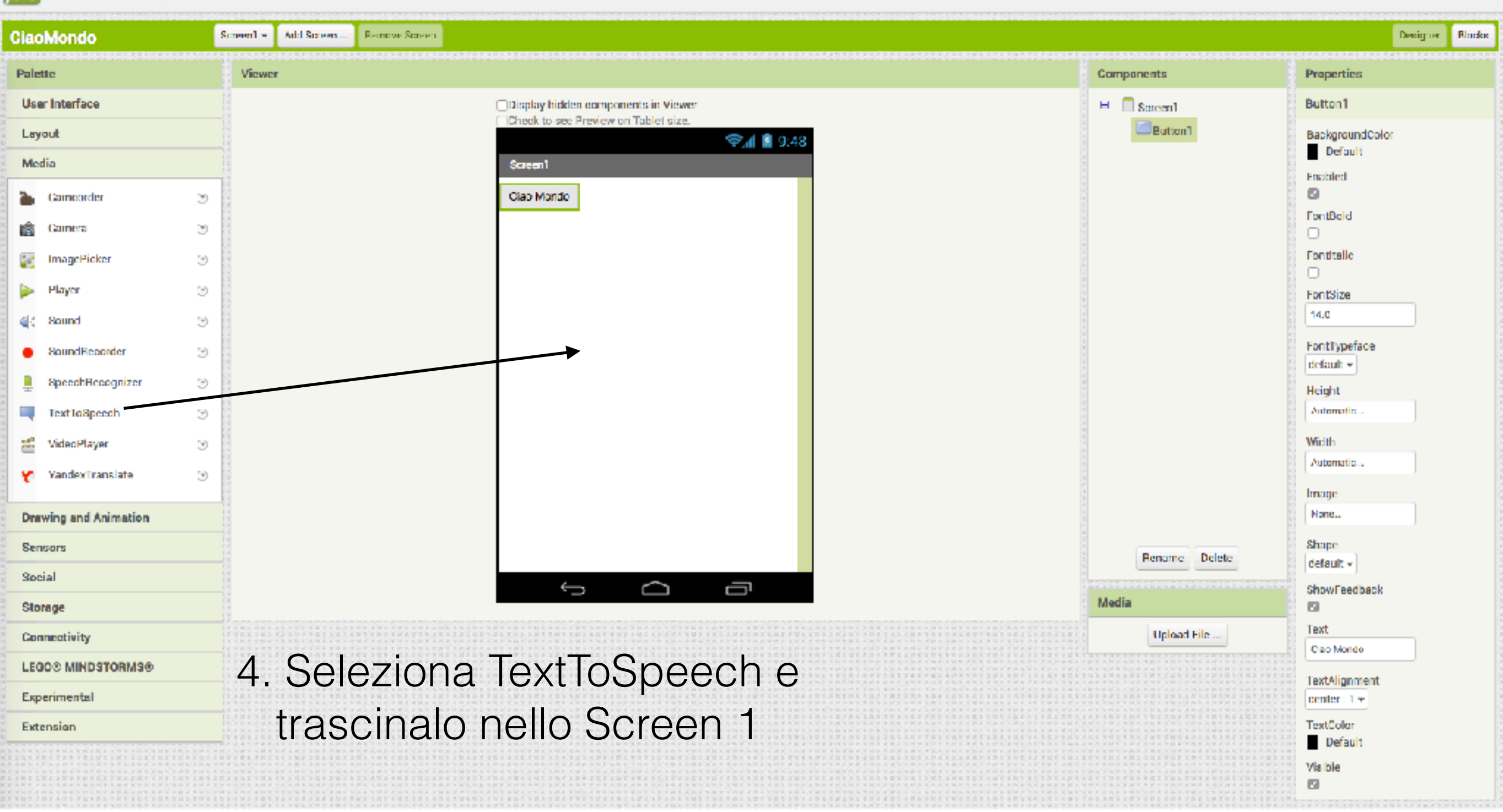

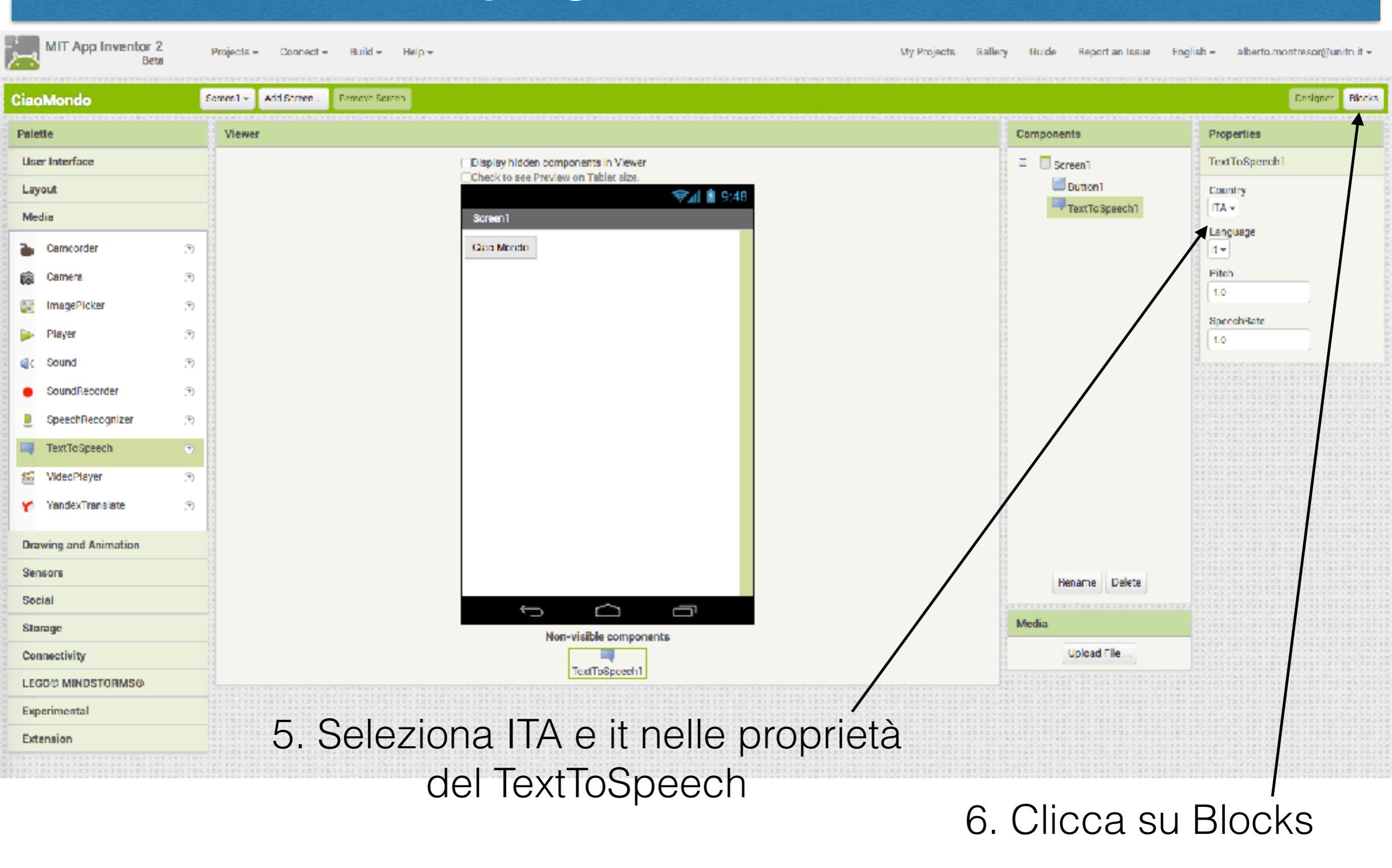

#### La sezione Blocks

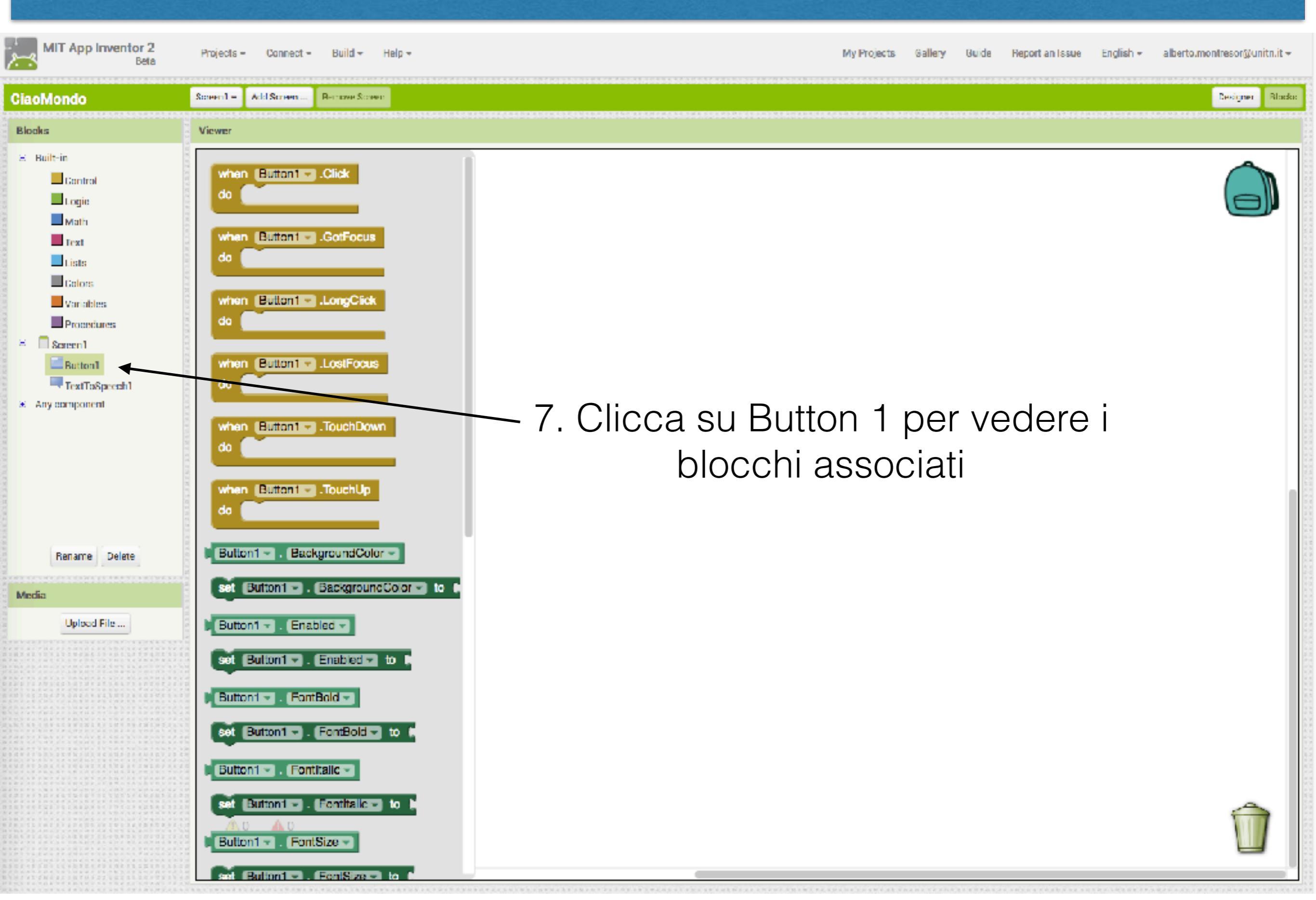

#### La sezione Blocks

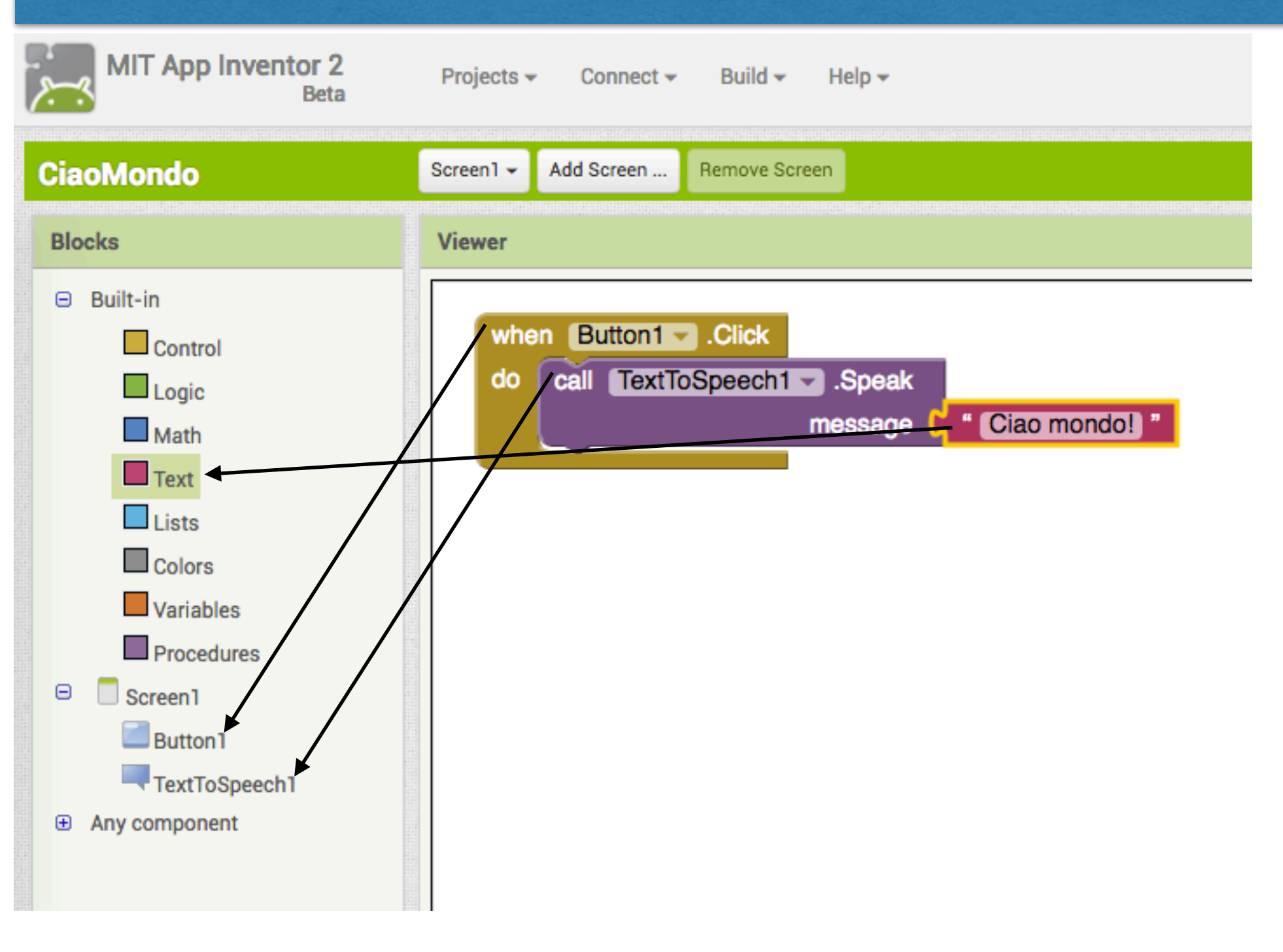

8. Crea il codice associato

#### Connessione

- Selezionate il menù Connect Al Companion
- Selezionate la app Al Companion sul cellulare
- Collegate MitAppInventor e la App:
  - Tramite codice
  - Tramite scan del QRCode

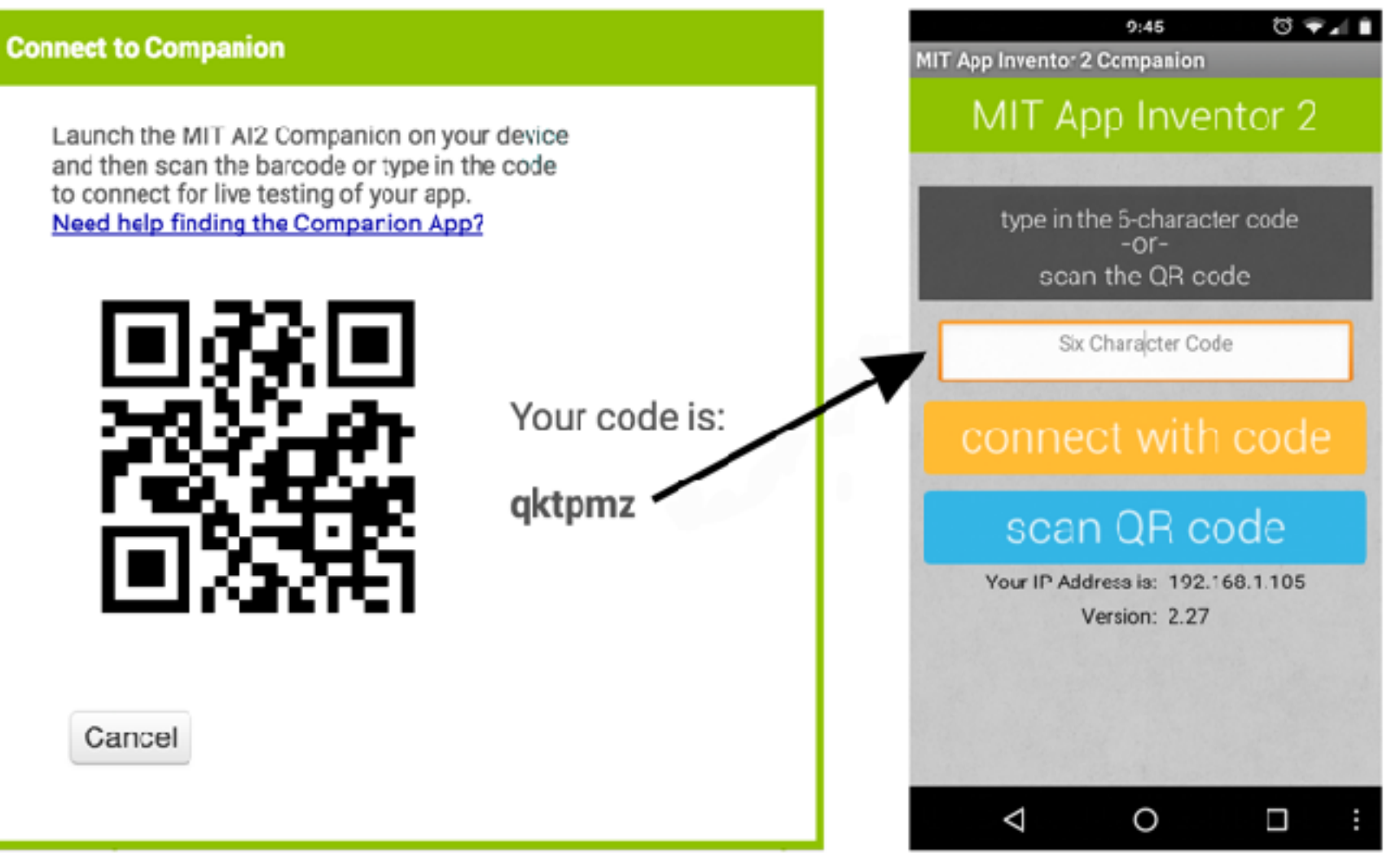

# **Componenti: user interface**

| Button          | Il classico bottone                                              |
|-----------------|------------------------------------------------------------------|
| CheckBox        | Casella di scelta (true/false)                                   |
| DatePicker      | Selezione date                                                   |
| Image           | Mostra un'immagine                                               |
| Label           | Una stringa testuale                                             |
| ListPicker      | Un bottone che apre una lista di scelte                          |
| ListView        | Consente di creare una lista di elementi testuali                |
| Notifier        | Consente di creare notifiche                                     |
| PasswordTextBox | Campo per l'inserimento di password (nascosta)                   |
| Screen          | E' l'elemento genitore (lo schermo) che contiene tutti gli altri |
| Slider          | Genera una barra con all'interno un cursore draggabile           |
| Spinner         | Apre un menu di scelta multipla                                  |
| TextBox         | Campo per l'inserimento di testo                                 |
| TimePicker      | Apre un pop-up per la selezione di un orario                     |
| WebViewer       | Consente di aprire una URL remota                                |

## **Componenti: layout**

- La gestione del layout è basata su una serie di contenitori che si adattano alle dimensioni dello schermo
- Responsive layout
  - <u>https://it.wikipedia.org/wiki/Design\_responsivo</u>
  - <u>http://ai2.appinventor.mit.edu/reference/other/</u> responsiveDesign.html

| HorizontalArrangement       | Gestisce diversi elementi affiancandoli orizzontalmente |
|-----------------------------|---------------------------------------------------------|
| HorizontalScrollArrangement | (da sinistra verso destra)                              |
| TableArrangement            | Consente di creare un layout tabellare;                 |
| VerticalArrangement         | Gestisce diversi elementi inpilandoli verticalmente     |
| VerticalScrollArrangement   | (dall'alto verso il basso)                              |

## Layout

- Dimensioni dei componenti
  - Automatic
  - Fill parent: riempi tutto lo spazio nel componente attuale
  - x pixels: dimensioni esatte (sconsigliato)
  - x percent: rispetto alla dimensione dello schermo
- Nello screen1 (vale per tutti gli schermi), è possibile selezionare la versione responsive (default: fixed)

| <ul> <li>Automatic</li> <li>Fill parent</li> </ul> |  |
|----------------------------------------------------|--|
| pixels                                             |  |
| percent                                            |  |
| Cancel OK                                          |  |

| Sizing     |  |
|------------|--|
| Fixeu •    |  |
| Fixed      |  |
| Responsive |  |
|            |  |

#### Layout

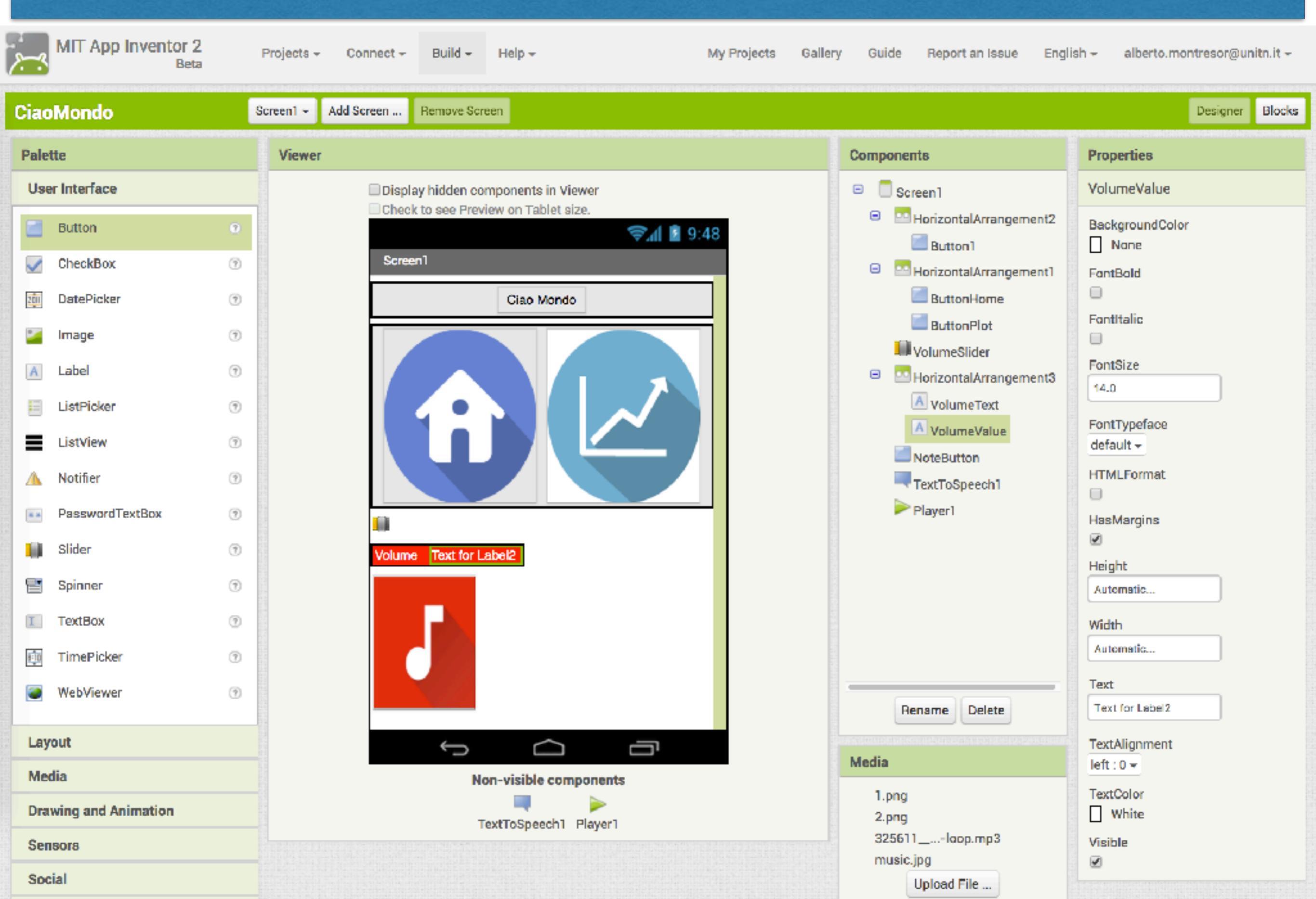

## **Esempio: Slider, label**

- All'interno di un blocco evento, possono essere presenti dei parametri che possono essere utilizzati solo all'interno del blocco
  - Esempio: thumbPosition

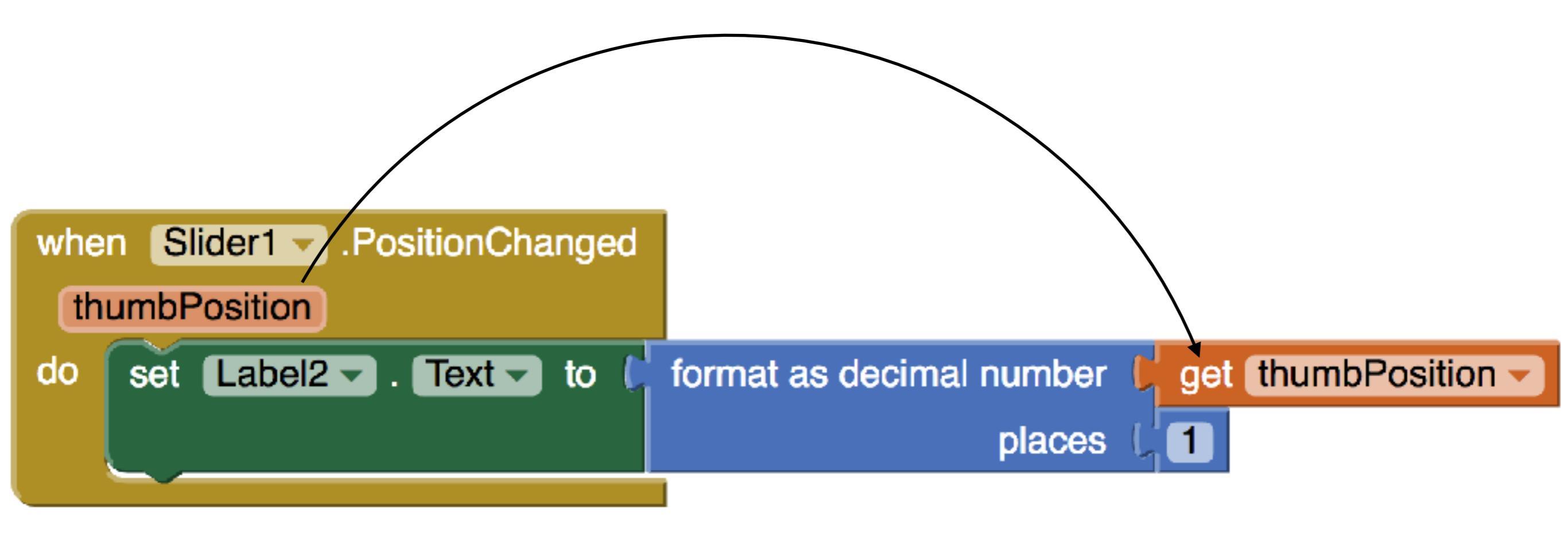

# **Componenti: media**

| Camcorder        | Apre la videocamera integrata nel device per la registrazione di un video                                                               |
|------------------|----------------------------------------------------------------------------------------------------|
| Camera           | Apre la videocamera integrata nel device per scattare una foto                                                                          |
| ImagePicker      | Consente di selezionare un'immagine tra quelle presenti nella galleria del dispositivo                                                  |
| Player           | Consente di riprodurre un file audio e di controllare la vibrazione del device (consigliato per file audio di lunga durata)             |
| Sound            | Consente di riprodurre un file audio e di controllare la vibrazione del device (consigliato per file audio di breve durata)             |
| SoundRecorder    | Consente di accedere al microfono integrato nel device per effettuare una registrazione audio                                           |
| SpeechRecognizer | Consente di attivare la funzionalità di riconoscimento vocale integrata in Android al fine di convertire un parlato in testo            |
| TextToSpeech     | Consente di trasformare un testo in un parlato attraverso un sintetizzatore vocale (tra i vari linguaggi è supportato anche l'italiano) |
| VideoPlayer      | Consente di riprodurre un file video all'interno di un player dotato dei normali comandi attivabili al touch dell'utente                |
| YandexTranslate  | Consente di effettuare traduzioni in tempo reale attraverso le API offerte dal traduttore automatico di Yandex                          |

#### Funzionalità associate ai componenti

when Player1 .Completed Ogni componente dispone di una miriade di do funzionalità: when Player1 . OtherPlayerStarted do when Player1 - .PlayerError message Tipo **Forma blocco** dū call Player1 - Pause Player1 - .Completed Player1 - .Start when Eventi Player1 . Stop do call Player1 - .Vibrate milliseconds Player1 - IsPlaying -Player1 -.Pause call Azioni Player1 🔻 . Loop 👻 set Player1 🗸 . Loop 🔽 to 🚺 Player1 - PlayOnlyInForeground -IsPlaying Player1 Parametri in lettura . set Player1 - . PlayOnlyInForeground to Player1 - Source set Player1 - . Source - to . Volume 🗸 Player1 🔻 Modifica parametri set to set Player1 🔽 . Volume 🔽 to 🚺

Player1 -

#### Esempio: attiva/disattiva una musica

initialize global suono to 🔰 false 🤜

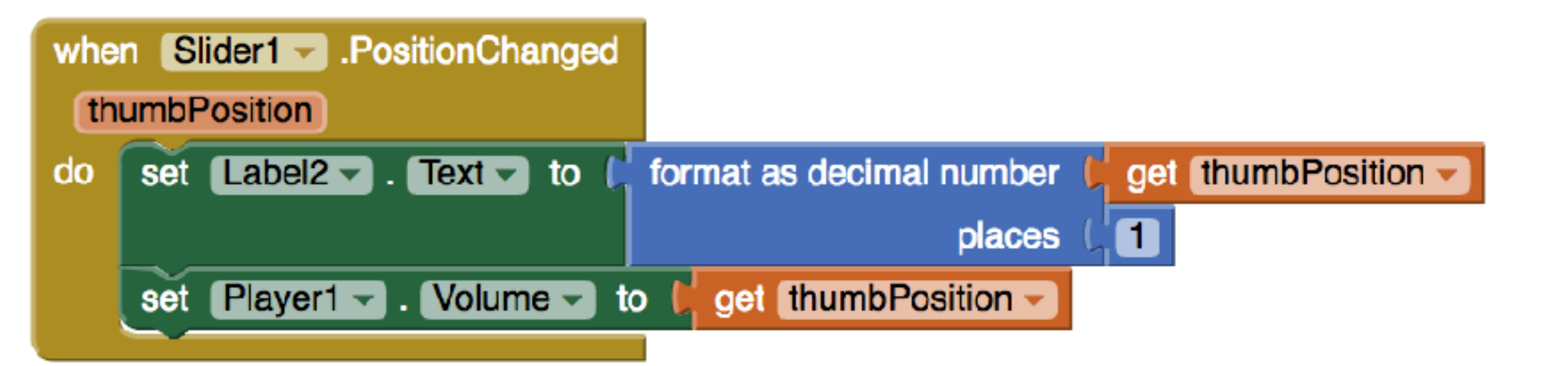

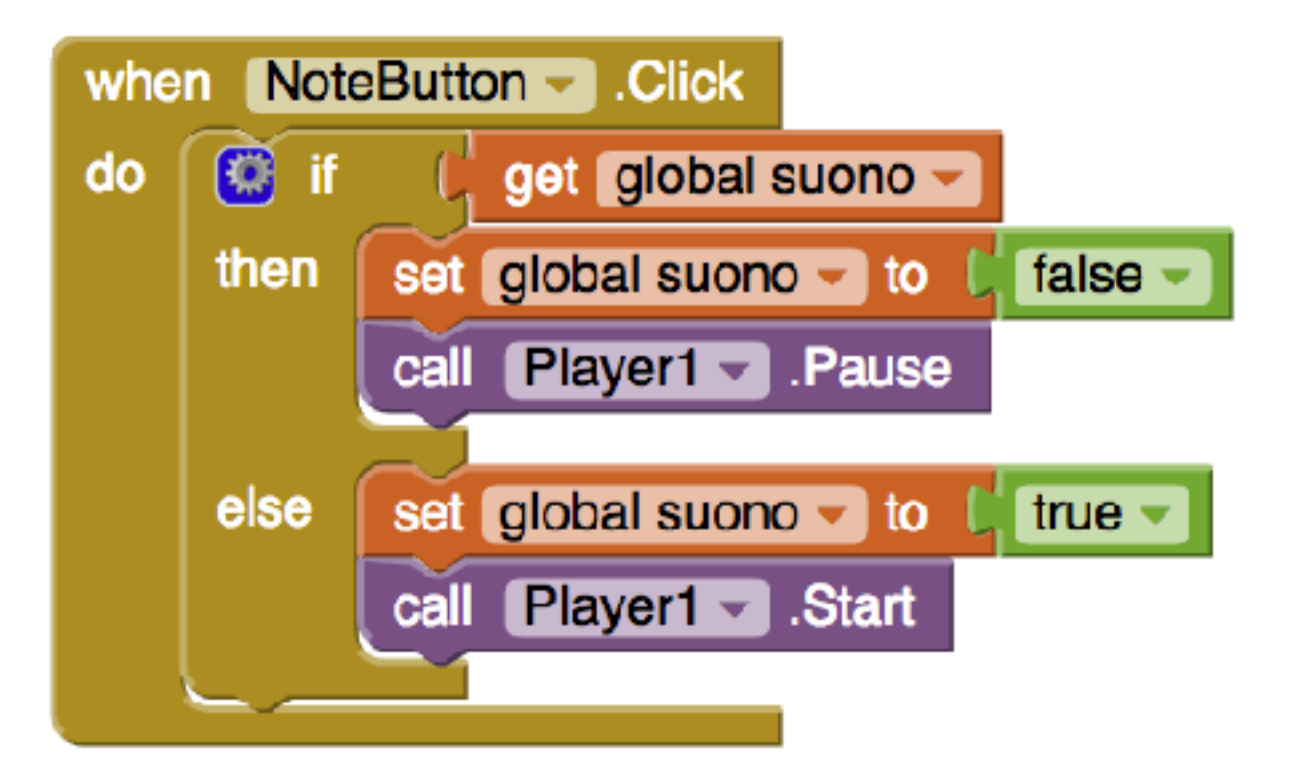

# Alcune caratteristiche dell'interfaccia Alcuni blocchi possono essere modificati cliccando su 🎑 • number number number number number number number

## Alcune caratteristiche dell'interfaccia

Alcuni blocchi possono essere modificati cliccando su 🔯 •

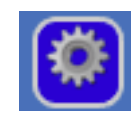

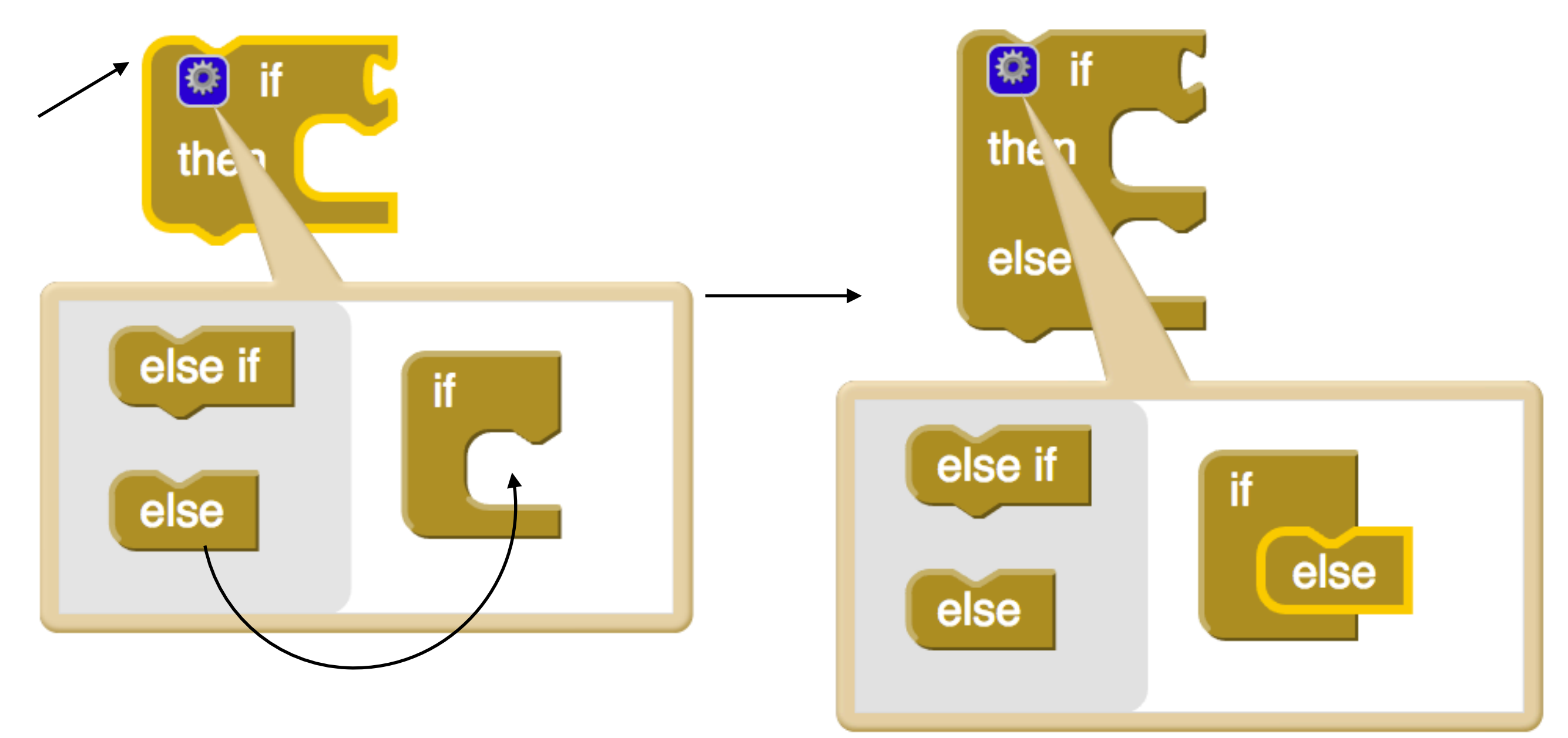

# Variabili

- Variabili globali
  - Si creano con il blocco "initialize global name"
  - Si leggono con "get"
  - Si modificano con "set"
  - Incremento:

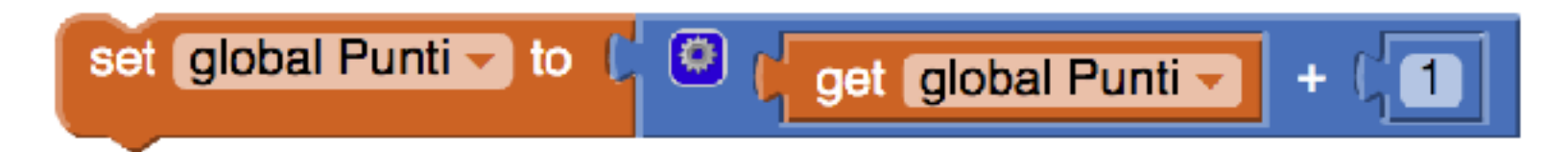

- Variabili locali
  - "Esistono" solo all'interno del blocco in cui sono definite
  - Servono a memorizzare valori che non servono in altre parti del codice

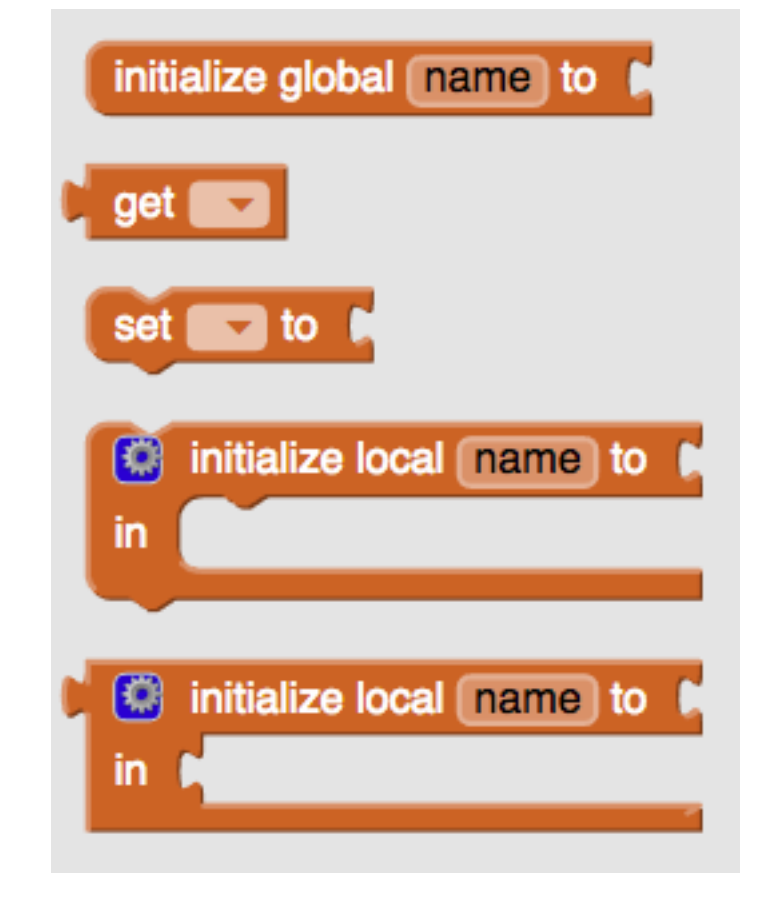

## **Componenti: drawing and animation**

| Ball        | Crea uno sprite circolare che si muove secondo le proprietà ad esso assegnate                                                  |
|-------------|----------------------------------------------------------------------------------------------------|
| Canvas      | Pannello rettangolare bidimensionale sensibile al touch all'interno del<br>quale è possibile disegnare e riprodurre animazioni |
| ImageSprite | Crea uno sprite sulla base di un'immagine che si muove secondo le proprietà ad esso assegnate                                  |

#### **Example: Canvas**

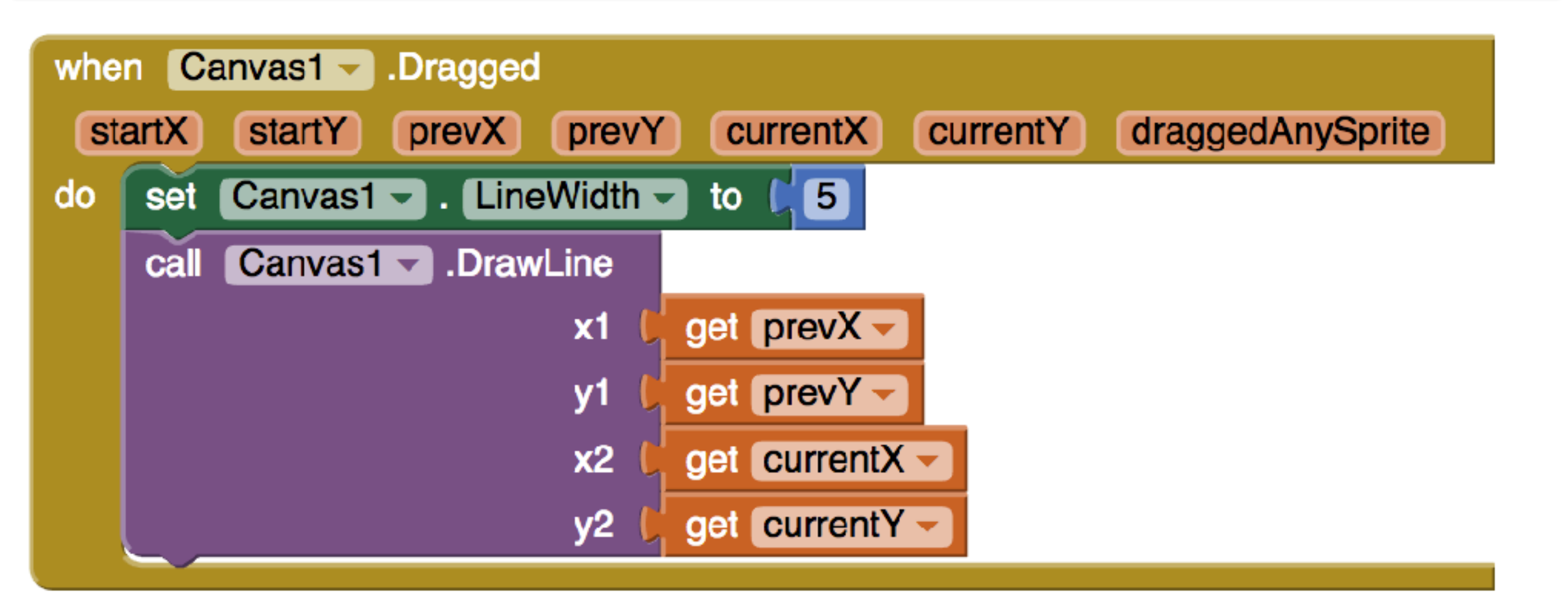

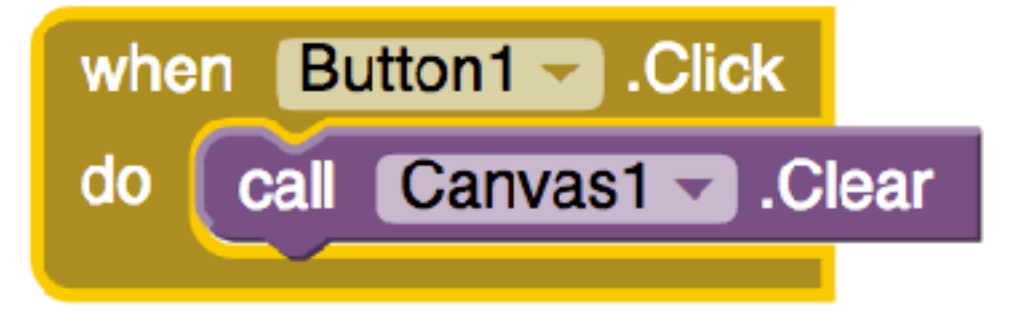

# Componenti: sensori

| AccelerometerSensor | Intercetta lo scuotimento del dispositivo e ne misura le accelerazioni                                                             |
|---------------------|----------------------------------------------------------------------------------------------------|
| BarcodeScanner      | Consente di leggere un codice a barre                                                                                              |
| Clock               | Fornisce l'ora corrente, permette di attivare allarmi ad intervalli regolari, permette di fare calcoli che coinvolgono date e ore. |
| LocationSensor      | Consente di accedere alle informazioni di geolocalizzazione (latitudine, longitudine, altitudine e indirizzo)                      |
| NearField           | Consente di accedere alle funzionalità NFC                                                                                         |
| OrientationSensor   | Consente di rilevare l'orientamento del device                                                                                     |
| GyroscopeSensor     | Può rilevare la velocità angolare nelle tre dimensioni, misurata in gradi per secondo.                                             |
| Pedometer           | Rileva il numero di passi effettuati, usando l'accelerometro                                                                       |

## **Esempio: Clock**

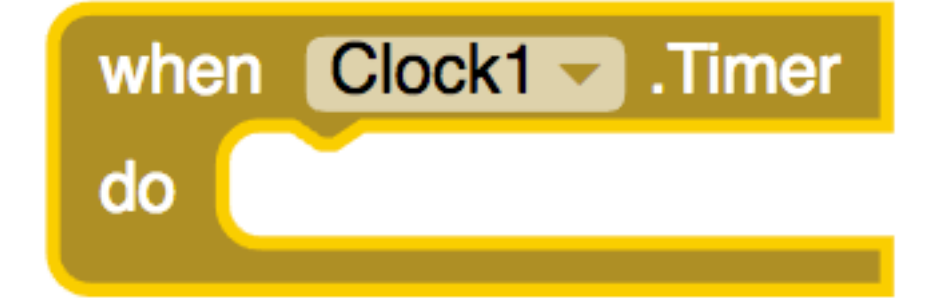

| Properties       |  |
|------------------|--|
| Clock1           |  |
| TimerAlwaysFires |  |
| TimerEnabled     |  |
| TimerInterval    |  |
| 1000             |  |
|                  |  |

## Installazione applicazioni

- E' possibile installare le vostre applicazioni in maniera definitiva
  - Build App (Provide QR code for .apk)
  - Build App (Save .apk to my computer)
- In entrambi i casi, è necessario autorizzare l'installazione da fonti sconosciute
  - Android: Configurazione / Sicurezza
  - Non mi assumo responsabilità....

| <ul> <li>L Fire di Enore ● 10:33</li> <li>← Sicurezza</li> <li>Blocca schermo</li> <li>Codice di blocco schermo<br/>Una PIN/password per proteggere i dati sul tuo Fire.</li> <li>Avanzate</li> <li>Applicazioni da fonti sconosciute<br/>Consentire l'installazione di applicazioni non provenienti<br/>dall'Appstore.</li> <li>Archivio credenziali</li> <li>Visualizzare e salvare certificati digitali normalmente usati per<br/>l'accesso alla rete VPN e Wi-Fi aziendale.</li> <li>Amministratori dispositivo<br/>Scopri quali applicazioni sono autorizzate ad agire come<br/>amministratori per il tuo Fire.</li> </ul>                                                                                                    | <ul> <li>L Fire di Enore ● 10:33</li> <li>♦ Sicurezza</li> <li>Blocca schermo</li> <li>Codice di blocco schermo<br/>Una PIN/password per proteggere i dati sul tuo Fire.</li> <li>Avanzate</li> <li>Applicazioni da fonti sconosciute<br/>Consentire l'installazione di applicazioni non provenienti otall'Appstore.</li> <li>Archivio credenziali</li> <li>Visualizzare e salvare certificati digitali normalmente usati per<br/>l'accesso alla rete VPN e Wi-Fi aziendale.</li> <li>Amministratori dispositivo<br/>Scopri quali applicazioni sono autorizzate ad agire come<br/>amministratori per il tuo Fire.</li> </ul>                                                                                                    |                                                                                                    |   |
|----------------------------------------------------------------------------------------------------|----------------------------------------------------------------------------------------------------|----------------------------------------------------------------------------------------------------|---|
| <ul> <li>Sicurezza</li> <li>Blocca schermo</li> <li>Codice di blocco schermo<br/>Una PIN/password per proteggere i dati sul tuo Fire.</li> <li>Avanzate</li> <li>Applicazioni da fonti sconosciute<br/>Consentire l'installazione di applicazioni non provenienti<br/>dall'Appstore.</li> <li>Archivio credenziali</li> <li>Visualizzare e salvare certificati digitali normalmente usati per<br/>l'accesso alla rete VPN e Wi-Fi aziendale.</li> <li>Amministratori dispositivo<br/>Scopri quali applicazioni sono autorizzate ad agire come<br/>amministratori per il tuo Fire.</li> </ul>                                                                                                    | <ul> <li>Sicurezza</li> <li>Blocca schermo</li> <li>Codice di blocco schermo</li> <li>Una PIN/password per proteggere i dati sul tuo Fire.</li> <li>Avanzate</li> <li>Applicazioni da fonti sconosciute</li> <li>Consentire l'installazione di applicazioni non provenienti otall'Appstore.</li> <li>Archivio credenziali</li> <li>Visualizzare e salvare certificati digitali normalmente usati per l'accesso alla rete VPN e Wi-Fi aziendale.</li> <li>Amministratori dispositivo</li> <li>Scopri quali applicazioni sono autorizzate ad agire come amministratori per il tuo Fire.</li> </ul>                                                                                                    | l Fire di Enore 🤤 🕴 🔒 🗢 82% 📼 10:3                                                                                                    | 3 |
| Blocca schermo Codice di blocco schermo Una PIN/password per proteggere i dati sul tuo Fire. Avanzate Applicazioni da fonti sconosciute Consentire l'installazione di applicazioni non provenienti Consentire l'installazione di applicazioni non provenienti Consentire l'installazione di applicazione di applicazione di applicazione di app | Blocca schermo Codice di blocco schermo Una PIN/password per proteggere i dati sul tuo Fire. Avanzate Applicazioni da fonti sconosciute Consentire l'installazione di applicazioni non provenienti Consentire l'installazione di applicazioni non provenienti Consentire l'installazione di applicazione di applicazione di applicazione di app | ← Sicurezza                                                                                                    |   |
| Codice di blocco schermo<br>Ina PIN/password per proteggere i dati sul tuo Fire.<br>Avanzate<br>Applicazioni da fonti sconosciute<br>Consentire l'installazione di applicazioni non provenienti<br>dall'Appstore.<br>Archivio credenziali<br>Visualizzare e salvare certificati digitali normalmente usati per<br>'accesso alla rete VPN e Wi-Fi aziendale.<br>Amministratori dispositivo<br>Scopri quali applicazioni sono autorizzate ad agire come<br>amministratori per il tuo Fire.                                                                                                    | Codice di blocco schermo<br>Ina PIN/password per proteggere i dati sul tuo Fire.<br>Avanzate<br>Applicazioni da fonti sconosciute<br>Consentire l'installazione di applicazioni non provenienti<br>dall'Appstore.<br>Archivio credenziali<br>Visualizzare e salvare certificati digitali normalmente usati per<br>'accesso alla rete VPN e Wi-Fi aziendale.<br>Amministratori dispositivo<br>Scopri quali applicazioni sono autorizzate ad agire come<br>amministratori per il tuo Fire.                                                                                                    | Blocca schermo                                                                                                    |   |
| Avanzate Applicazioni da fonti sconosciute Consentire l'installazione di applicazioni non provenienti dall'Appstore. Archivio credenziali Visualizzare e salvare certificati digitali normalmente usati per 'accesso alla rete VPN e Wi-Fi aziendale. Amministratori dispositivo Scopri quali applicazioni sono autorizzate ad agire come amministratori per il tuo Fire.                                                                                                    | Avanzate Applicazioni da fonti sconosciute Consentire l'installazione di applicazioni non provenienti dall'Appstore. Archivio credenziali Visualizzare e salvare certificati digitali normalmente usati per 'accesso alla rete VPN e Wi-Fi aziendale. Amministratori dispositivo Scopri quali applicazioni sono autorizzate ad agire come amministratori per il tuo Fire.                                                                                                    | Codice di blocco schermo                                                                                                    | ) |
| Applicazioni da fonti sconosciute<br>Consentire l'installazione di applicazioni non provenienti<br>dall'Appstore.<br>Archivio credenziali<br>Visualizzare e salvare certificati digitali normalmente usati per<br>l'accesso alla rete VPN e Wi-Fi aziendale.<br>Amministratori dispositivo<br>Scopri quali applicazioni sono autorizzate ad agire come<br>amministratori per il tuo Fire.                                                                                                    | Avanzate Applicazioni da fonti sconosciute Consentire l'installazione di applicazioni non provenienti dall'Appstore. Archivio credenziali Visualizzare e salvare certificati digitali normalmente usati per 'accesso alla rete VPN e Wi-Fi aziendale. Amministratori dispositivo Scopri quali applicazioni sono autorizzate ad agire come amministratori per il tuo Fire.                                                                                                    | ona Phypassword per proceggere i dati sur do Pire.                                                                                     |   |
| Applicazioni da fonti sconosciute<br>Consentire l'installazione di applicazioni non provenienti<br>dall'Appstore.<br>Archivio credenziali<br>Visualizzare e salvare certificati digitali normalmente usati per<br>'accesso alla rete VPN e Wi-Fi aziendale.<br>Amministratori dispositivo<br>Scopri quali applicazioni sono autorizzate ad agire come<br>amministratori per il tuo Fire.                                                                                                    | Applicazioni da fonti sconosciute<br>Consentire l'installazione di applicazioni non provenienti<br>dall'Appstore.<br>Archivio credenziali<br>Visualizzare e salvare certificati digitali normalmente usati per<br>l'accesso alla rete VPN e Wi-Fi aziendale.<br>Amministratori dispositivo<br>Scopri quali applicazioni sono autorizzate ad agire come<br>amministratori per il tuo Fire.                                                                                                    | Avanzate                                                                                                    |   |
| Archivio credenziali<br>Visualizzare e salvare certificati digitali normalmente usati per<br>Vaccesso alla rete VPN e Wi-Fi aziendale.<br>Amministratori dispositivo<br>Scopri quali applicazioni sono autorizzate ad agire come<br>amministratori per il tuo Fire.                                                                                                    | Archivio credenziali<br>Visualizzare e salvare certificati digitali normalmente usati per<br>Vaccesso alla rete VPN e Wi-Fi aziendale.<br>Amministratori dispositivo<br>Scopri quali applicazioni sono autorizzate ad agire come<br>amministratori per il tuo Fire.                                                                                                    | Applicazioni da fonti sconosciute<br>Consentire l'installazione di applicazioni non provenienti dall'Appstore.                         | ) |
| Amministratori dispositivo<br>Scopri quali applicazioni sono autorizzate ad agire come<br>amministratori per il tuo Fire.                                                                                                    | Amministratori dispositivo<br>Scopri quali applicazioni sono autorizzate ad agire come<br>amministratori per il tuo Fire.                                                                                                    | Archivio credenziali<br>/isualizzare e salvare certificati digitali normalmente usati per<br>'accesso alla rete VPN e Wi-Fi aziendale. |   |
|                                                                                                    |                                                                                                    | Amministratori dispositivo<br>Scopri quali applicazioni sono autorizzate ad agire come<br>amministratori per il tuo Fire.              |   |
|                                                                                                    |                                                                                                    |                                                                                                    |   |
|                                                                                                    |                                                                                                    |                                                                                                    |   |
|                                                                                                    |                                                                                                    |                                                                                                    |   |
|                                                                                                    |                                                                                                    |                                                                                                    |   |

0

<

## **Componenti:**

- Esercizi per oggi (primi quattro):
  - <u>http://www.bbuio.it/didattica/appinventor/</u>

#### **Risorse in Italiano:**

•

•

•

- <u>http://www.mrwebmaster.it/android/guide/guida-app-inventor/</u>
- <u>http://seblogapps.blogspot.it/p/elenco-tutorial.html</u>

## **Risorse in Inglese**

• http://www.appinventor.org/book2